## Список победителей конкурса на обучение по тематической дополнительной общеразвивающей программе «Актуальная экология – вторая жизнь пластика», 4 смена (28 марта – 17 апреля) 2023 года

## Детский лагерь «Звёздный»

Просим победителей продолжить работу в АИС Орлёнок в соответствии с инструкцией, которая находится в конце данного документа.

Просим также проверить достоверность и корректность внесённых личных данных в АИС Орлёнок (ФИО ребёнка, дата рождения, гражданство, адрес по прописке, класс).

**Победителям** конкурса необходимо до **21 февраля** (включительно) подтвердить или отказаться от путёвки на 4 смену 2023 года.

Вход в АИС Орлёнок осуществлять по ссылке <u>https://admin-orlyonok.ru/Account/Login</u>

В АИС Орлёнок загружается только согласие на участие в программе.

В случае согласия до 12 марта 2023 года заполнить в АИС Орлёнок информацию о прибытии (вид транспорта, город прибытия, дата и время прибытия, информация о сопровождающем).

ВДЦ «Орлёнок» осуществляет бесплатный трансфер от ж/д вокзала г. Туапсе до ВДЦ «Орлёнок» и обратно.

Если вы летите через г. Сочи (Адлер), то можно самостоятельно пересесть на электричку до г. Туапсе, где мы можем вас встретить (при этом в АИС Орлёнок необходимо указать дату и время прибытия электрички в г. Туапсе).

Обращаем внимание, что в настоящий момент аэропорт г. Краснодара закрыт.

Оплату проезда до ВДЦ «Орлёнок» и обратно, а также сопровождение участников осуществляют родители победителей конкурса.

Документы для заезда находятся по ссылке <u>Документы в «Орлёнок» (center-orlyonok.ru)</u>

По вопросам обращайтесь по телефону 8 (86167) 91-584 или konkurs@orlyonok.ru

Обращаем внимание, что заезд и разъезд участников осуществляется только в один день! Заехать позже на смену нельзя!

| Победители | конкурса: |
|------------|-----------|
|------------|-----------|

| No | ФИО участника                                    | Субъект РФ            |
|----|--------------------------------------------------|-----------------------|
| 1  | Романова Екатерина Николаевна                    | Республика Марий Эл   |
| 2  | Слесаренко Александра Андреевна                  | Москва                |
| 3  | Стурова Ульяна Юрьевна                           | Новосибирская область |
| 4  | Антонова Александра Евгеньевна Москва            |                       |
| 5  | Герасимова Элина Игоревна Москва                 |                       |
| 6  | Анпилогова Арина Анатольевна Москва              |                       |
| 7  | Малова Зоя Алексеевна Псковская область          |                       |
| 8  | Твердохлебова Ирина Алексеевна Иркутская область |                       |
| 9  | Долматович Исай Игнатович Пермский край          |                       |
| 10 | Демидова Мария Анатольевна                       | Владимирская область  |

| 11 | Малова Елизавета Алексеевна     | Псковская область     |
|----|---------------------------------|-----------------------|
| 12 | Отмахова Анастасия Романовна    | Республика Марий Эл   |
| 13 | Ханбеков Александр Ренатович    | Москва                |
| 14 | Левачева Вероника Николаевна    | Псковская область     |
| 15 | Баршадский Денис Владимирович   | Краснодарский край    |
| 16 | Бубякина Алёна Сергеевна        | Удмуртская Республика |
| 17 | Игнатьева Софья Евгеньевна      | Псковская область     |
| 18 | Коньков Максим Сергеевич        | Воронежская область   |
| 19 | Косырева Любовь Михайловна      | Москва                |
| 20 | Андронова Кристина Евгеньевна   | Чувашская Республика  |
| 21 | Севастьянов Арсений Даниилович  | Орловская область     |
| 22 | Шипырев Дмитрий Максимович      | Санкт-Петербург       |
| 23 | Проконичева Василиса Георгиевна | Москва                |
| 24 | Мязина Дарья Сергеевна          | Севастополь           |
| 25 | Милькова Дарья Валентиновна     | Ленинградская область |

Резерв конкурса (участники из резерва будут приглашаться для участия в программе, если кто-то из победителей откажется от путёвки)

| N₫ | ФИО участника                                       | Субъект РФ            |
|----|-----------------------------------------------------|-----------------------|
| 1  | Григорян Дарья Ераносовна                           | Псковская область     |
| 2  | Королева Арина Александровна                        | Волгоградская область |
| 3  | Бородина Марина Валерьевна                          | Воронежская область   |
| 4  | Корчагина Марина Павловна Воронежская область       |                       |
| 5  | Малых Матвей Олегович Московская область            |                       |
| 6  | Малых Николай Олегович Москва                       |                       |
| 7  | Романцева Мария Павловна                            | Москва                |
| 8  | Остапенко Елизавета Сергеевна                       | Севастополь           |
| 9  | Елисеев Артём Владимирович Санкт-Петербург          |                       |
| 10 | ) Никитина София Александровна Чувашская Республика |                       |
| 11 | Пензякова Виктория Ефимовна                         | Республика Крым       |
| 12 | Сидоров Артём Александрович                         | Липецкая область      |

## Инструкция по работе в АИС «Орлёнок» для победителя конкурса на обучение по тематической программе

Перед тем, как начинать работу в АИС «Орлёнок» в статусе победителя, необходимо точно определиться, приедете Вы на смену или нет.

Если Вы решили, что будете участвовать в тематической программе, т.е. приезжаете на смену:

1. Необходимо заполнить «Согласие на участие в программе». Для этого необходимо зайти в личном кабинете в раздел «Путёвки» (Рисунок 1).

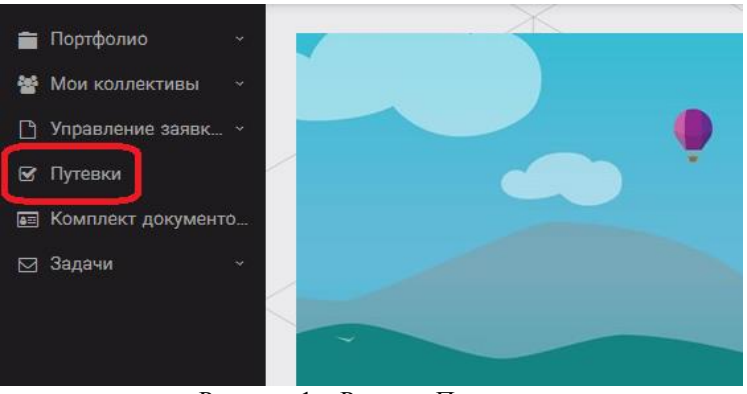

Рисунок 1 – Раздел «Путёвки»

Два раза щёлкнуть на голубое поле строки с путёвкой. И в появившемся окне пролистать до конца, до пункта «Комплект документов» (Рисунок 2).

| Путевка               | ,                                                                                      | 3 ×   |
|-----------------------|----------------------------------------------------------------------------------------|-------|
| 🔶 🗲 😂 😂 🗮 действия    | сохранить сохранить и а                                                                | акрыт |
| Номер путевки         |                                                                                        |       |
| Статус                | *Hoean                                                                                 |       |
| Дата заезда           | 8                                                                                      |       |
| Наименование лагеря   | 🥪 Стремительный                                                                        | ×     |
| Отряд                 | Beeprine and volume                                                                    | ×     |
| Рейс прибытия         |                                                                                        |       |
| Время прибытия        | 0                                                                                      |       |
| Дата отьезда          | 6                                                                                      |       |
| Рейс отьезда          |                                                                                        |       |
| Время отъезда         | 0                                                                                      |       |
| Данные о сопрождающем |                                                                                        |       |
| Комплект документов   | Документы для участников тематической ДОП "Детский пресс отряд", 2 смена 2019 года 🖉 🖉 | ×     |

Рисунок 2 – Комплект документов

Данный пункт представляет собой активную ссылку. Нажмите на неё, вам откроется окно (рисунок 3). Здесь необходимо нажать на кнопку «Документы».

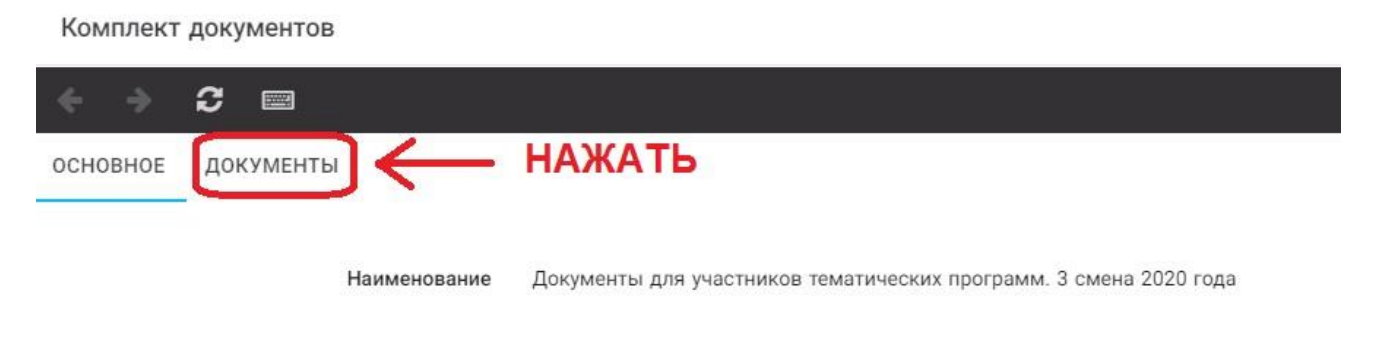

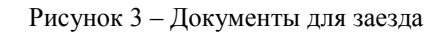

Вам откроется поле с документами, где вы увидите согласие на участие в 9 смене 2022 года (Рисунок 4). На рисунке дан просто пример.

| основное     | документы                                                             |
|--------------|-----------------------------------------------------------------------|
| Наименован   | 10                                                                    |
| Согласие на  | участие в программе "Профильные техноотряды: проектирование будущего" |
| Общий переч  | ень документов для заезда                                             |
| Бланк путёвн | И                                                                     |
| Согласие на  | использование и обработку персональных данных                         |
| Согласие на  | медицинское вмешательство                                             |

Рисунок 4 – Документы для заезда

Двойным нажатием вам необходимо открыть строку «Согласие на участие в программе 9 смены 2022 года».

Откроется новое окно (Рисунок 5). На рисунке только пример.

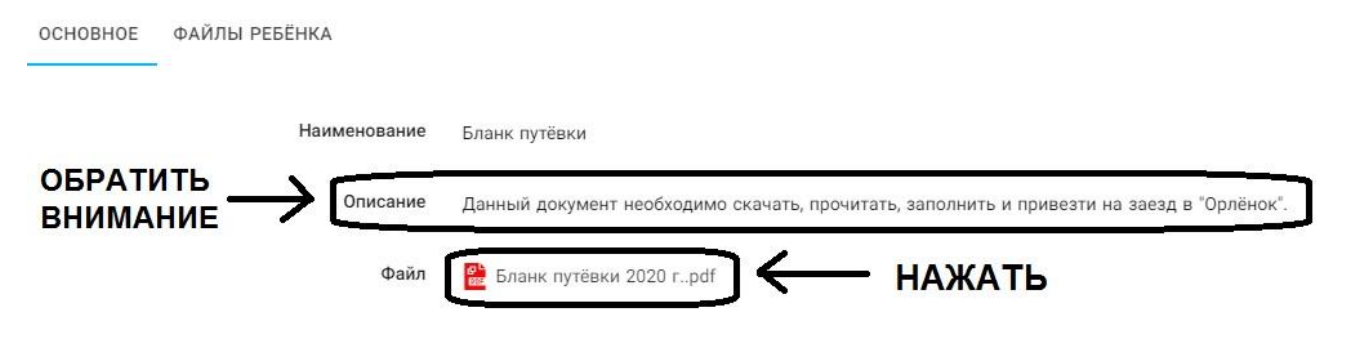

Рисунок 5 – Описание документа

Открывая документ, вы увидите его описание, где есть подсказка, что необходимо сделать с данным документом. Скачать файл вы сможете, нажав на него (Рисунок 5).

Так как в АИС Орлёнок необходимо загрузить ТОЛЬКО Согласие на участие в программе, то скачайте его, распечатайте, заполните и отсканируйте (или качественно сфотографируйте).

2. Зайдите в личном кабинете в пункт меню «Комплект документов» (Рисунок 6).

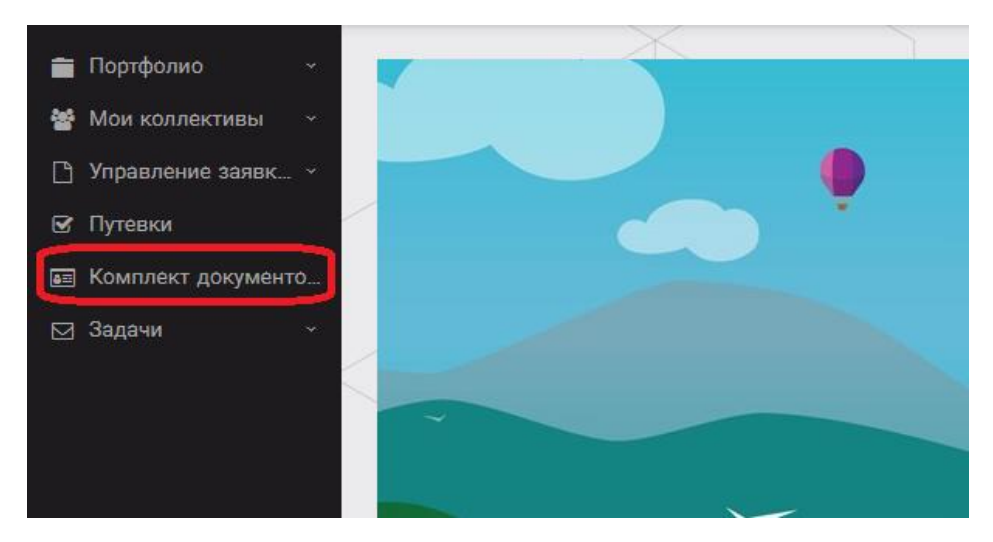

Рисунок 6 – Раздел «Комплект документов»

Нажмите на «+» и пройдите все шаги, прикрепив отсканированное заполненное согласие на участие в программе:

Шаг 1 (рисунок 7): нажать на белое поле в строке «Путёвка». Выйдет ваш уникальный номер путёвки (на рисунке только пример). Необходимо выбрать (нажать) на номер, который у вас появился. И нажать на кнопку «Далее».

| 2 3 |      |
|-----|------|
|     |      |
|     | <br> |

Рисунок 7 – выбор номера путёвки

Шаг 2 (рисунок 8): на этом шаге необходимо выбрать (нажать) строку «Согласие на участие в программе 9 смены 2022 года», ведь именно так называется документ, который вам необходимо прикрепить в АИС Орлёнок (на рисунке только пример). И нажать на кнопку «Далее».

| пер моллиент ресенка   |                                                                                                    | -   |
|------------------------|----------------------------------------------------------------------------------------------------|-----|
| 3                      | <mark>. ◆назад → далее</mark> У зав                                                                                                    | EPU |
|                        | Согласие на участие в программе "Профильные техноотряды: проектирование будущего"                                                              |     |
|                        | Общий перечень документов для заезда                                                                                                    |     |
|                        | Бланк путёвки                                                                                                    |     |
|                        | Согласие на использование и обработку персональных данных                                                                                      |     |
|                        | Согласие на медицинское вмешательство                                                                                                    |     |
| Документы для путёвки* | Медицинская справка 079/у                                                                                                    |     |
|                        | Лицевой счёт                                                                                                    |     |
|                        | Справка в бассейн                                                                                                    |     |
|                        | Навигатор твоих возможностей                                                                                                    |     |
|                        | Заявление на самостоятельный отъезд ребёнка (действителен только с нотариальным согласием на<br>самостоятельное передвижение по территории РФ) |     |

Рисунок 8 – Выбор названия прикрепляемого документа

Шаг 3 (рисунок 9): в строке «Наименование» необходимо написать «Согласие на участие... и указать ФИО ребёнка». В строке «Комментарий» ничего не надо писать. Заполненное согласие на участие в программе вам необходимо прикрепить в строке «Файл». После того, как вы увидите фразу «Файл загружен», то можете нажать на кнопку «Завершить».

| Ma | сте | ep - | - Документ ребёнка |         |         |             |      | × |
|----|-----|------|--------------------|---------|---------|-------------|------|---|
|    |     | 3    |                    | € назад | ⇒ далее | <b>√</b> 3, | ABEP |   |
|    |     |      | Наименование       |         |         |             |      |   |
|    |     |      | Комментарий        |         |         |             |      | 1 |
|    |     |      | Файл <sup>®</sup>  |         |         | ± =         | = ;  | × |

Рисунок 9 – Загрузка заполненного согласия на участие в программе

Вы прикрепили согласие на участие в программе. Теперь необходимо отметить, что вы поедите.

3. Вновь зайдите в пункт меню «Путёвки» (рисунок 10).

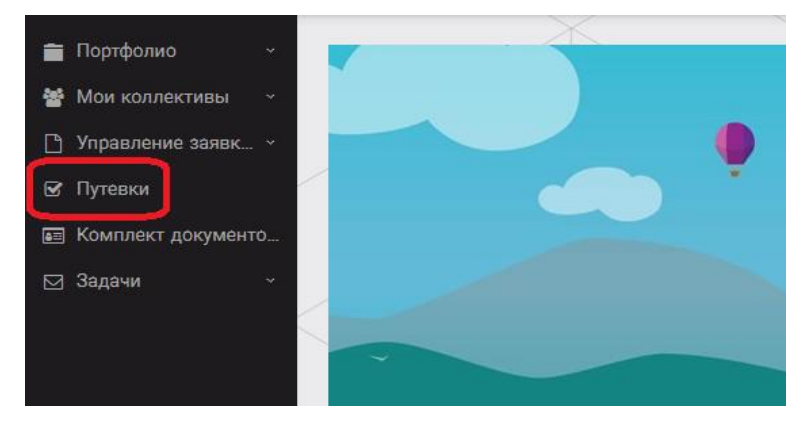

Рисунок 10 - пункт меню «Путёвки»

4. Двойным нажатием откройте путёвку ребёнка, откроется сама путёвка. Нажмите кнопку «Действие» и выберите «Поеду», а затем кнопку «Сохранить и закрыть» (Рисунок 11).

| *Новая           |
|------------------|
|                  |
| 😂 Стремительный  |
| Введите значение |
|                  |
| G                |
|                  |
|                  |
| 9                |
|                  |

Рисунок 11 – Кнопка «Действие»

Если Вы решили **отказаться от участия в программе**, то без скачивания комплекта документов и без их заполнения сразу же заходите в раздел «Путёвки» и, нажав на кнопку «Действия», выберите «Отказался».

5. После покупки билетов Вам необходимо подробно указать информацию о прибытии и отъезде в АИС.

Для этого необходимо зайти в меню «Путёвки» и заполнить соответствующие поля:

- в строке «Рейс прибытия» подробно распишите, каким транспортом вы приезжаете (если это самолёт, то номер рейса и город прилёта; если это поезд, то укажите номер поезда и номер вагона; если вы привезёте ребёнка сами на машине, то так об этом и напишите);

- в строке «Время прибытия» необходимо указать точное время прибытия поезда или самолёта; вы можете выбрать время или стереть предлагаемые варианты и заполнить данную строку самостоятельно;

- строки «Рейс отъезда» и «Время отъезда» заполняются также, как и первые два пункта;

- в строке «Данные о сопровождающем» укажите, с кем вы едите (ФИО, контактный телефон); если вы будете приезжать самостоятельно, укажите это и свой номер телефона.

ВАЖНО!!!!! Правильность и корректность заполнения данных о прибытии и отъезде гарантирует своевременную постановку вас на питание и встречу, а также отъезд.

Обращаем внимание, что «Орлёнок» обеспечивает бесплатный трансфер только от ж/д вокзала г. Туапсе до «Орлёнка» и обратно.

ВНИМАНИЕ! На заезде у участника должны быть документы, обозначенные на официальном сайте ВДЦ «Орлёнок» Документы в «Орлёнок» (center-orlyonok.ru)

Без перечисленных там документов зачисление на смену невозможно.

## По вопросам прибытия на смену и работе АИС «Орлёнок»

обращайтесь по тел. 8 (86167) 91-584 или konkurs@orlyonok.ru